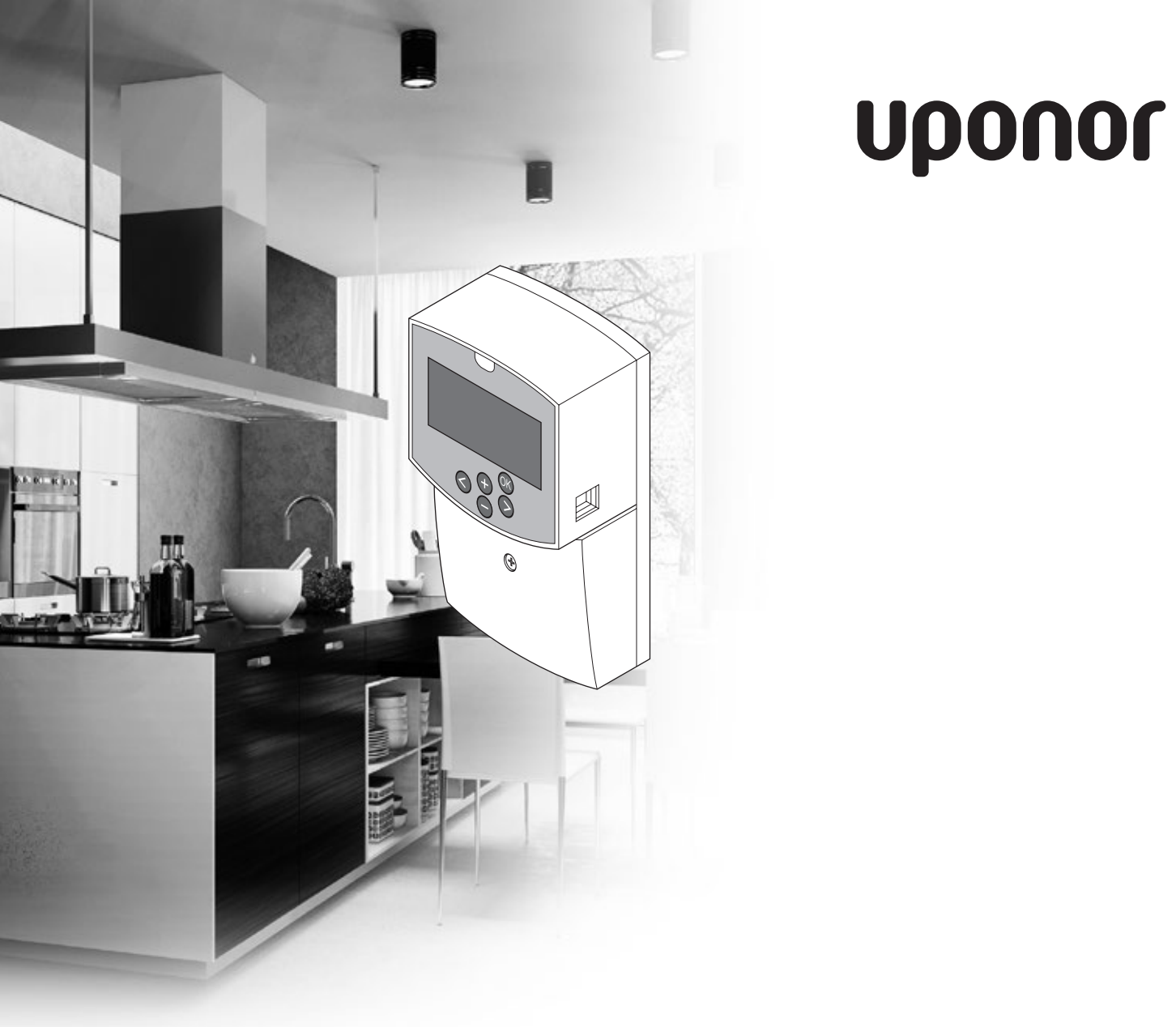

# **Uponor Smatrix Move**

LT TRUMPA INSTRUKCIJA

# **Turinys**

| Uponor Smatrix Move sudedamosios dalys | 2 |
|----------------------------------------|---|
| Sistemos pavyzdys                      | 2 |
| Trumpa instrukcija                     | 3 |
| Montavimas                             | 4 |
| Sistemos nustatymas                    | 5 |
| Veikimo režimas                        | 6 |
| Šildymo ir vėsinimo kreivė             | 7 |
| Gamyklinių nustatymų atkūrimas         | 7 |
| Techniniai duomenys                    | 8 |

# Uponor Smatrix Move sudedamosios dalys

Sistemą Uponor Smatrix Move gali sudaryti šios sudedamosios dalys:

- Uponor Smatrix Move valdiklis H X-157 Wired (valdiklis)
- Uponor Smatrix lauko jutiklis S-1XX
- Uponor Smatrix Move tiekimo / grąžinimo srauto jutiklis S-152

## Sistemos pavyzdys

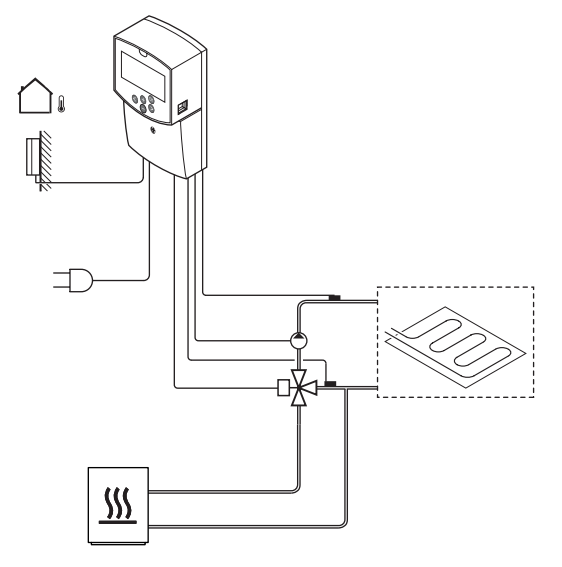

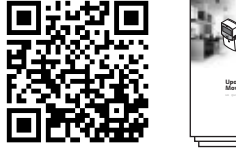

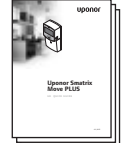

https://www.uponor.lt/smatrix/downloads.aspx

# Trumpa instrukcija

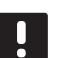

## PASTABA!

Ši trumpa instrukcija yra kaip priminimas patyrusiems montuotojams. Primygtinai rekomenduojame prieš montuojant valdymo sistemą perskaityti išsamią montavimo ir naudojimo instrukciją.

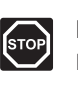

#### Perspėjimas!

Elektros įrangos montavimo ir techninės priežiūros darbus po apsauginiais 230 V kintamosios srovės tinklo dangčiais galima vykdyti tik prižiūrint kvalifikuotam elektrikui.

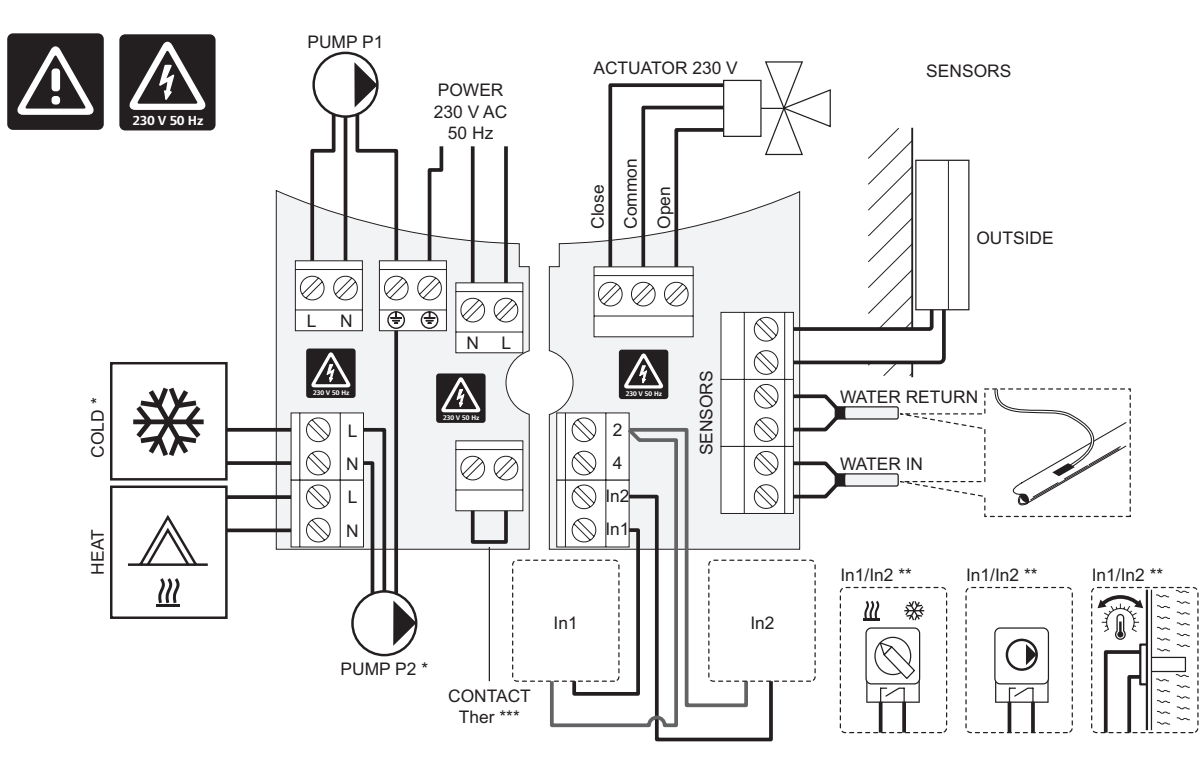

\*) Prie jungčių bloko prijunkite COLD arba PUMP P2 (pagalbinė šildymo / vėsinimo grandinė).

\*\*) Pasirinkite vieną iš įvesčių (šildymo / vėsinimo jungiklio, siurblio valdymo signalo ar panardinamojo termostato) ir atitinkamai nustatykite parametrą 11 – 1 laidinės įvesties pasirinkimas. Šildymo / vėsinimo parinktis gali būti naudojama tik sistemose be registruotojo belaidžio termostato.

\*\*\*) Pasirinktinio temperatūros ribotuvo prijungimas, su gamykloje sumontuotu laidiniu tiltu. Jei temperatūros ribotuvas bus naudojamas su PUMP P1, tiltą nuimkite.

# **TRUMPA INSTRUKCIJA**

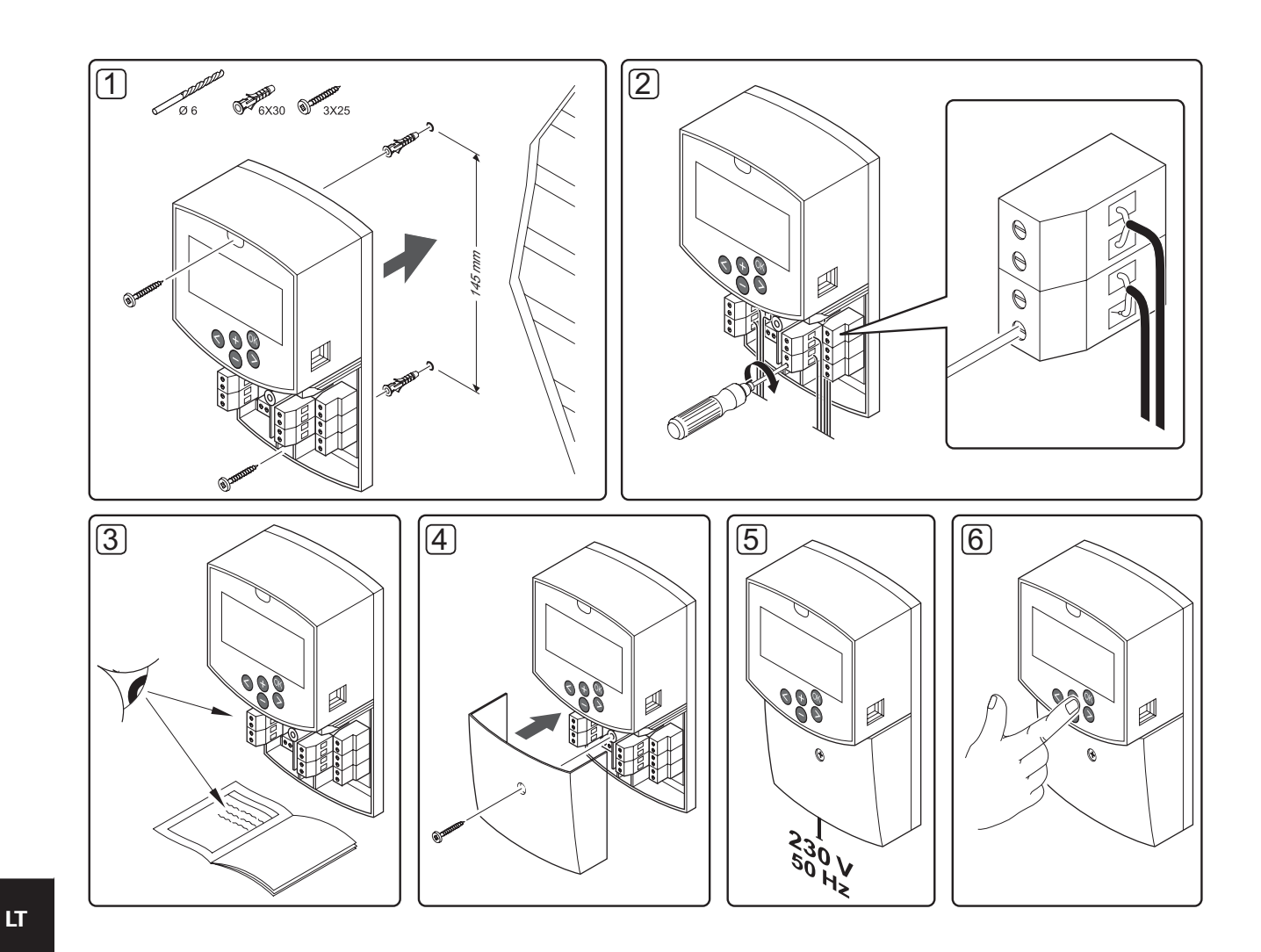

#### **Montavimas**

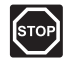

#### PERSPĖJIMAS!

Uponor sistema naudoja 230 V, 50 Hz kintamosios srovės maitinimo šaltinį. Avariniu atveju nedelsdami atjunkite maitinimą.

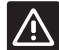

### SPĖJIMAS!

Siekdami išvengti trikdžių, laikykite montavimo / duomenų laidus atokiai nuo maitinimo laidų, kurių įtampa siekia daugiau nei 50 V.

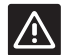

## SPĖJIMAS!

Uponor Smatrix Base termostatų nebandykite jungti prie valdiklio. Jie nėra tinkamai naudoti vieni su kitais, todėl gali būti sugadinti.

1. Valdiklį prie sienos tvirtinkite sieniniais varžtais ir kaiščiais.

Jei valdiklis montuojamas metalinėje spintoje, antena turi būti spintos išorėje.

- 2. Prijunkite papildomą įrangą, pvz., pavaras, cirkuliacinius siurblius, temperatūros jutiklius ir pan., tada pritvirtinkite ją varžtais.
- 3. Patikrinkite, ar tinkamai sujungti visi elektros laidai:
  - pavaros •
  - Šildymo / vėsinimo jungiklis
  - Cirkuliacinis siurblys
  - Temperatūros jutikliai
- 4. Įsitikinkite, kad valdiklio 230 V kintamosios srovės skyrius yra uždarytas ir tvirtinimo varžtas yra priveržtas.
- 5. Prijunkite maitinimo laida prie 230 V kintamosios srovės sieninio elektros lizdo arba, jei reikalaujama pagal vietos teisės aktus, prie laidų dėžutės.
- 6. Nustatykite sistemą (žr. kitame puslapyje).

### Sistemos nustatymas

Keisdami sistemos parametrus nustatykite sistemą.

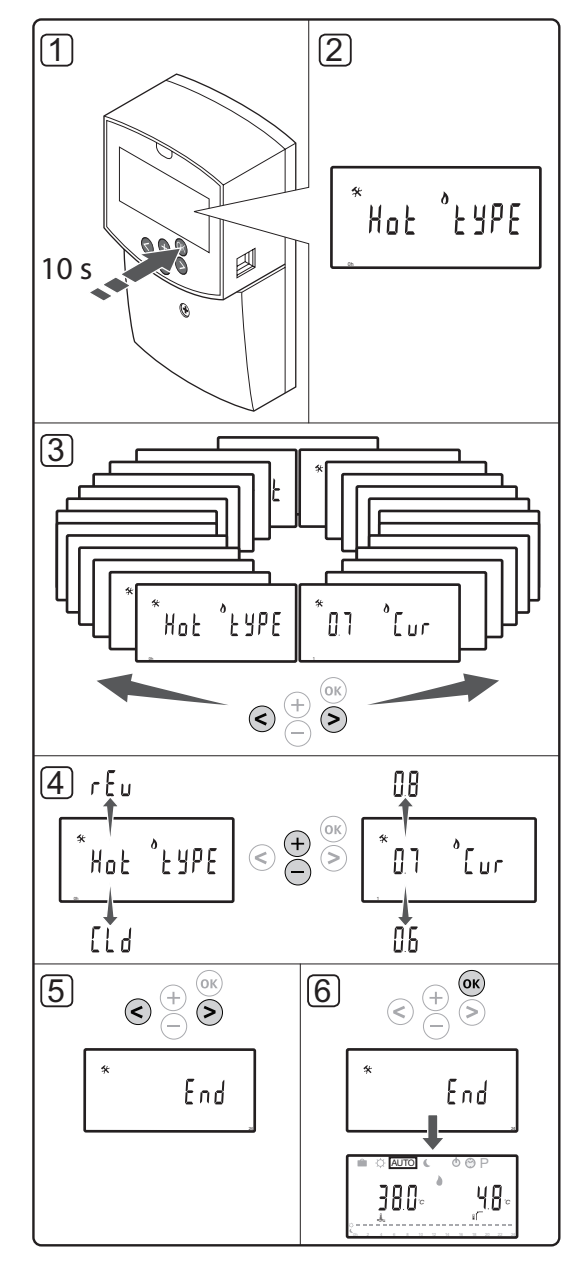

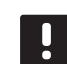

## PASTABA!

Kai kuriais sistemos parametrų nustatymais galima naudotis tik pirmąsias 4 val. po jjungimo. Taip stengiamasi apsisaugoti nuo klaidų po montavimo. Jei ekrane rodomas užrakintų sistemos parametrų simbolis , kad galėtumėte keisti parametrus, reikia atjungti valdiklio maitinimą ir vėl jį prijungti. Atjungus rankiniu būdu ar įvykus energijos tiekimo gedimui, jokie nustatymai neprarandami.

Veikiant darbiniam režimui nustatymus galima visada keisti, jie nėra užrakinti.

#### Kaip įjungti sistemos parametrų nustatymus:

- 1. Paspauskite ir maždaug 10 sekundžių palaikykite nuspaudę mygtuką **OK** (gerai).
- Nustatymų piktograma rodoma viršutiniame kairiajame ekrano kampe, be to, rodomas tekstas Hot type, Cld type arba rEv type (atsižvelgiant į dabartinį veikimo režimą).
- Mygtukais < arba > suraskite parametrą (žr. toliau pateikiamą sąrašą) ir paspauskite OK.

Kai kurie iš šių parametrų pateikiami tik suaktyvinus kitus parametrus.

| Meniu | Ekranas | Aprašas                                                                                            |
|-------|---------|----------------------------------------------------------------------------------------------------|
| 0     | type    | Įrengtos sistemos tipas (šildy-<br>mo ir (arba) vėsinimo)                                          |
| 1     | Cur     | Šildymo kreivė                                                                                     |
|       |         | Jei reikia daugiau informacijos<br>ir norite pamatyti diagramą,<br>žr. p. 7                        |
| 2     | Hi      | Didžiausia tiekiama temperatū-<br>ra (šildymo režimas)                                             |
| 3     | Lo      | Mažiausia tiekiama temperatū-<br>ra (šildymo režimas)                                              |
| 1     | Cur     | Vėsinimo kreivė                                                                                    |
|       |         | Jei reikia daugiau informacijos<br>ir norite pamatyti diagramą,<br>žr. p. 7                        |
| 2     | Hi      | Didžiausia tiekiama temperatū-<br>ra (vėsinimo režimas)                                            |
| 3     | Lo      | Mažiausia tiekiama temperatū-<br>ra (vėsinimo režimas)                                             |
| 4     | InSt    | Sistemos tipas (hidraulinė<br>įranga)                                                              |
| 5     | th      | Nenaudojama su Move                                                                                |
| 6     | tHty    | Nenaudojama su Move                                                                                |
| 7     | BGAP    | Sustiprinimo funkcija, jei tiekimo<br>ir grąžinimo srauto temperatūrų<br>skirtumas yra per didelis |
| 8     | trF1    | Nenaudojama su Move                                                                                |

| Meniu | Ekranas            | Aprašas                                                                                   |
|-------|--------------------|-------------------------------------------------------------------------------------------|
| 9     | trF2               | Nenaudojama su Move                                                                       |
| 10    | tr1o               | Nenaudojama su Move                                                                       |
| 11    | in1                | 1 laidinė įvestis, funkcijos<br>pasirinkimas                                              |
| 12    | in2                | 2 laidinė įvestis, funkcijos<br>pasirinkimas                                              |
| 13    | OUSE               | Lauko jutiklio pasirinkimas<br>(sumontuota / belaidis /<br>laidinis ir pan.)              |
| 14    | OUt                | Lauko temperatūra; jei nėra<br>sumontuoto lauko jutiklio,<br>reikšmė fiksuota             |
| 15    | ourF               | Nenaudojama su Move                                                                       |
| 16    | °C                 | Rodomi vienetai                                                                           |
| 17    | 00:00              | Laiko formatas (AM/PM/24H)                                                                |
| 18    | GriP               | Vožtuvo ir siurblio išjudinimas                                                           |
| 19    | PUMP<br>(siurblys) | Siurblio paleidimo atidėjimas<br>uždarius maišytuvo vožtuvą                               |
| 20    | ctrl               | Priverstinis pavaros valdymas                                                             |
| 21    | PrH                | Grindų / betonuotų grindų<br>pašildymo programa                                           |
| 22    | dry                | Grindų / betonuotų grindų<br>džiovinimo programa                                          |
| 23    | ALL                | Gamyklinių nustatymų<br>atkūrimas                                                         |
|       |                    | Paspauskite ir maždaug 5 se-<br>kundes palaikykite nuspaudę<br>mygtuką <b>OK</b> (gerai). |
| 24    | End                | lšjunkite sistemos parametrų<br>nustatymus                                                |

- 4. Mygtukais arba + pakeiskite parametrų nustatymus.
- Mygtukais < arba > suraskite parametrą 24 (End)
  išjungti sistemos parametrų nustatymus.
- 6. Kad išjungtumėte sistemos parametrų nustatymus, paspauskite mygtuką **OK**.

## Veikimo režimas

Įprastai valdiklis veikia darbiniu režimu.

Veikiant darbiniam režimui galima pasirinkti įvairius veikimo režimus, nustatyti dabartinį laiką ir datą bei pasirinkti planavimo programą.

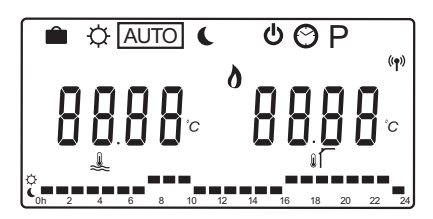

Mygtukais < arba > pakeiskite veikimo režimą. Lange rodomas pasirinktas režimas.

Toliau pateikiami galimi veikimo režimai ir nustatymai, kuriuos galima pasirinkti veikiant darbiniam režimui.

| Piktograma | grama Veikimo režimas                                                                                                    |  |  |
|------------|----------------------------------------------------------------------------------------------------|--|--|
|            | Atostogų režimas                                                                                                    |  |  |
| ¢          | Komforto režimas                                                                                                    |  |  |
| Auto       | Automatinis režimas (numatytasis)                                                                                                    |  |  |
|            | Veikimo režimas nustatomas pagal                                                                                                    |  |  |
|            | pasirinktą planavimo programą                                                                                                    |  |  |
| C          | EKO režimas                                                                                                    |  |  |
| Φ          | Stabdymo režimas                                                                                                    |  |  |
| $\odot$    | Laiko ir datos nustatymai                                                                                                    |  |  |
| Р          | Suplanuotų programų meniu                                                                                                    |  |  |
| \ <b>*</b> | Šildymo / vėsinimo režimas (galima                                                                                                    |  |  |
| 0          | pasirinkti tik įjungus vėsinimą)                                                                                                    |  |  |
|            | Šiam režimui sistemos parametrą 0–<br>įrengtos sistemos tipas reikia nustatyti<br>kaip <b>rEv</b> , tačiau jis bus paslėptas, jei<br>sistemos parametrus 11 ar 12 nustatysi-<br>te kaip <b>HC</b> . |  |  |

#### **Cirkuliacinis siurblys**

Jei prie valdiklio prijungiamas cirkuliacinis siurblys, veikiant įprastai siurblys dirbs nuolatos (numatytasis nustatymas).

Jei šį nustatymą norite pakeisti, valdiklyje pereikite prie sistemos parametro **19 (PUMP)** – siurblio paleidimo atidėjimas.

Jei reikia daugiau informacijos, žr. skyrių "Sistemos nustatymas".

ljungus arba išjungus prie P1 prijungtą cirkuliacinį siurblį, Move valdiklis gali priimti siurblio poreikio signalą per vieną iš laidinių įvesčių (1 ar 2 įvestį, kai parametras 11 ar 12 nustatytas kaip C\_b) iš kito sistemos valdiklio.

# Šildymo ir vėsinimo kreivė

Uponor Smatrix Move valdiklio šildymo ir vėsinimo kreivės pateikiamos toliau esančioje diagramoje. Kiekvienoje diagramos kreivėje pavaizduota apskaičiuotoji tiekimo temperatūra esant skirtingai lauko temperatūrai. Valdiklis pagal pasirinktą kreivę valdo maišytuvo vožtuvą, kuriuo reguliuojama tiekimo temperatūra sistemoje.

#### Tiekimo temperatūra

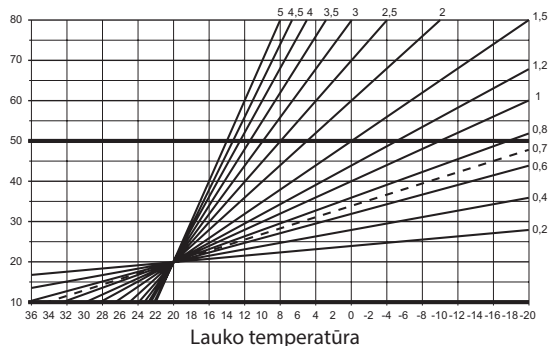

Kreivės pasirinkimas priklauso nuo įvairių veiksnių, pavyzdžiui, namo izoliacijos kokybės, geografinės vietos, šildymo / vėsinimo sistemos tipo ir t. t.

#### Pavyzdys:

Prastos izoliacijos namui su radiatorių sistema reikia aukštesnės kreivės reikšmės nei atitinkamam namui su grindiniu šildymu.

Diagramos kreivės taip pat ribojamos didžiausių ir mažiausių parametrų, kuriuos galima nustatyti sistemoje (diagramoje žymima labiau pastorintomis linijomis).

#### Kaip pakeisti šildymo ir (arba) vėsinimo kreivę:

- Paspauskite ir maždaug 10 sekundes palaikykite valdiklio mygtuką **OK** (gerai), kad jjungtumėte sistemos parametrų meniu.
- Nustatymų piktograma rodoma viršutiniame kairiajame ekrano kampe, be to, rodomas tekstas Hot type, Cld type arba rEv type (atsižvelgiant į dabartinį veikimo režimą).
- Mygtukais < arba > suraskite parametrą 1 (Cur) – šildymo kreivė arba 1 (Cur) – vėsinimo kreivė. Jos žymimos šildymo arba vėsinimo simboliu.

Šildymo kreivė: Numatytasis: 0,7 Nustatymų diapazonas: 0,1–5, 0,1 intervalais

Vėsinimo kreivė: Numatytasis: 0,4 Nustatymų diapazonas: 0,1–5, 0,1 intervalais

- 4. Mygtukais arba + pakeiskite parametro nustatymą.
- Paspauskite valdiklio mygtuką OK, kad patvirtintumėte atliktus pakeitimus ir grįžtumėte į sistemos parametrų nustatymus.
- Jei reikia pakeisti kitus kreivės nustatymus, pakartokite 3–5 veiksmus.

#### Gamyklinių nustatymų atkūrimas

Jei norite atkurti gamyklinius nustatymus, valdiklyje pereikite prie sistemos parametro **23 (ALL)** – gamyklinių nustatymų atkūrimas.

Paspauskite ir maždaug 5 sekundes palaikykite mygtuką **OK** (gerai), kad valdiklis būtų paleistas iš naujo.

Jei reikia daugiau informacijos, žr. skyrių "Sistemos nustatymas".

# Techniniai duomenys

| Bendroji informacija                                                            |                                                                                     |
|---------------------------------------------------------------------------------|-------------------------------------------------------------------------------------|
| IP                                                                              | IP30 (IP: neprieinamumo prie aktyvių gaminio dalių laipsnis ir<br>vandens laipsnis) |
| Didžiausias galimas aplinkos SD (santykinis drėgnis)                            | 85% esant 20 °C                                                                     |
| Valdiklic                                                                       |                                                                                     |
| valuikiis                                                                       |                                                                                     |
| CE žymėjimas                                                                    |                                                                                     |
| ERP                                                                             | III                                                                                 |
| Žemos įtampos bandymai                                                          | EN 60730-1* ir EN 60730-2-1**                                                       |
| EMC (elektromagnetinio suderinamumo reikalavimų) bandymai                       | EN 60730-1                                                                          |
| Maitinimo tiekimas                                                              | 230 V AC +10/-15 %, 50 Hz                                                           |
| Eksploatavimo temperatūra                                                       | Nuo 0 °C iki +50 °C                                                                 |
| Laikymo temperatūra                                                             | Nuo -20 °C iki +70 °C                                                               |
| Didžiausios sąnaudos                                                            | 75 W                                                                                |
| 1 siurblio galia                                                                | 230 V AC +10/-15 %, 250 V AC 5 A daugiausia (L, N, PE)                              |
| Šildymo galia                                                                   | 230 V AC +10/-15 %, 250 V AC 5 A daugiausia (L, N, PE)                              |
| Vėsinimo / 2 siurblio galia                                                     | 230 V AC +10/-15 %, 250 V AC 5 A daugiausia (L, N, PE)                              |
| 3 taškų valdymas                                                                | 2 TRIACS => maks. 75 W                                                              |
| Vožtuvų galia                                                                   | 230 V AC ±10 %,                                                                     |
| Gnybtai                                                                         | lki 4,0 mm² kieti arba 2,5 mm² lankstūs su įmovomis                                 |
| * FN 60730-1 Ruitiniu ir nanačios naskirties prietaisu automatiniai elektriniai |                                                                                     |
| valdymo itaisai 1 dalis Rendrieji reikalavimai                                  | Naudojamas visoje Europoje                                                          |

valdymo įtaisai. 1 dalis. Bendrieji reikalavimai

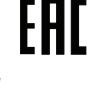

Atitikties deklaracija:

\*\* EN 60730-2-1 Buitinių ir panašios paskirties prietaisų automatiniai elektriniai valdymo įtaisai. 2–1 dalis. Ypatingieji reikalavimai elektrinių bultinių prietaisų elektriniams valdikliams

Prisiimdami atsakomybę pareiškiame, kad šiose instrukcijose aprašytas gaminys atitinka visus būtinuosius reikalavimus, susijusius su informacija, pateikta Saugos instrukcijų informaciniame lankstinuke.

# TRUMPA INSTRUKCIJA

| · () |          |
|------|----------|
|      | • • • •• |
|      | •••••    |
|      | •••••    |
|      |          |
|      | ••••     |
|      | •••••    |
|      | •••••    |
|      |          |
|      | •••••    |
|      | ••••     |
|      |          |
|      | ••••     |
|      | ••••     |
|      | ••••     |
|      |          |
|      | ••••     |
|      | •••••    |
|      | ••••     |
|      |          |
|      | ••••     |
|      | •••••    |
|      | •••••    |
|      |          |
|      | ••••     |
|      | ••••     |

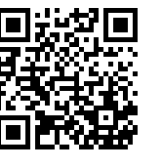

UAB Uponor www.uponor.lt

Vadovaudamasi savo nuolatinio tobulėjimo ir tobulinimo politika, Uponor pasilieka teisę be išankstinio pranešimo keisti įtrauktų sudedamųjų dalių specifikaciją.

# uponor